## Navodila za ustvarjanje profila ponudnika

Na povezavi Prijava najdete gumb »Registracija ponudnika«.

| Zemljevid<br>porudnikav iokalne hrane                                                                                                    | Naša Super Hrana                                                                                                    |
|----------------------------------------------------------------------------------------------------|----------------------------------------------------------------------------------------------------|
| proteinion of the series of the series of th | Maša Super Hrana<br>Še niste predstavili svoje ponudbe<br>na zemljevidu?<br>Ustvarite uporabniški profil in uživajte števine<br>prednosti:<br>● Protečajte vidnost med lokalnimi kupel<br>● Prodečajte vidnost med lokalnimi kupel<br>● Prodečajte vidnost med lokalnimi kupel<br>● Protečajte vidnost med lokalnimi kupel<br>● Protečajte vidnost med lokalnimi kupel<br>● Protečajte vidnost med lokalnimi kupel<br>● Protečajte vidnost med lokalnimi kupel |
|                                                                                                    |                                                                                                    |

S klikom nanj boste preusmerjeni na stran za registracijo, kjer vnesete svoje podatke, vključno z e-naslovom in poljubnim geslom.

| Zemljevid<br>porudnikov lokalne hrane |                                    |                   | Naša Super Hrana |     |
|---------------------------------------|------------------------------------|-------------------|------------------|-----|
|                                       | Deriet                             | tuo olio nonuduil |                  |     |
|                                       | Regist                             | tracija ponudnil  | ka               |     |
|                                       | Ime                                | Priimek           |                  |     |
|                                       |                                    |                   |                  |     |
|                                       | Elektronski naslov *               |                   |                  |     |
|                                       |                                    |                   |                  |     |
|                                       | Geslo                              |                   |                  |     |
|                                       |                                    |                   |                  |     |
|                                       | Potrdi geslo                       |                   |                  |     |
|                                       | Strinjam se s <u>spložnimi pog</u> | oji*              |                  |     |
|                                       | Dovoljujem prejemanje obve         | estil in ponudb.  |                  |     |
|                                       |                                    | Pošiji            | <b>→</b>         |     |
|                                       |                                    |                   |                  |     |
| and the second                        |                                    |                   |                  |     |
|                                       |                                    | A.2-24            | and stand and    |     |
| STRACTOR OF STREET                    |                                    |                   |                  | TRE |

Na navedeni e-naslov boste **prejeli pošto za potrditev aktivacije svojega profila**. Ko v e-sporočilu kliknete na **»Aktiviraj uporabnika«,** bo vaš profil uspešno ustvarjen.

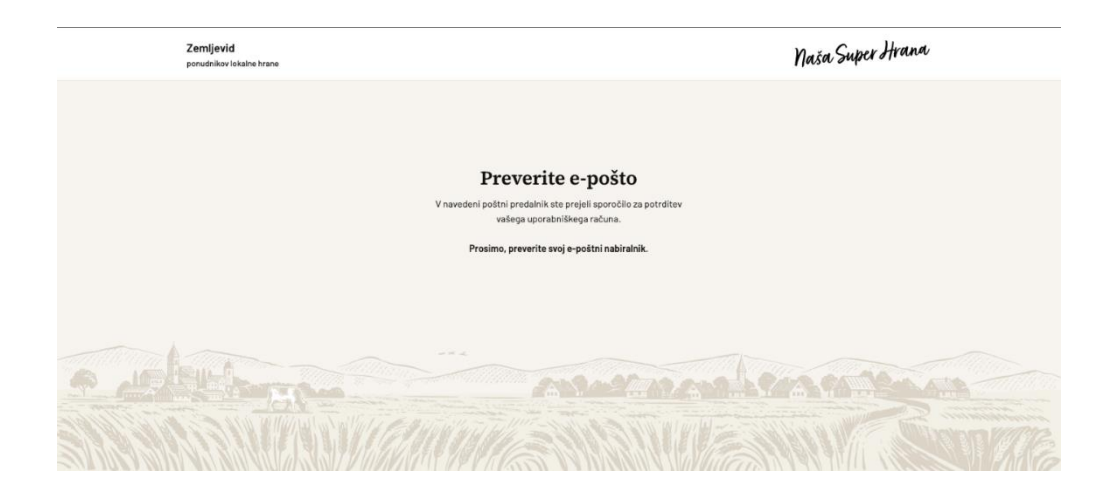

Sledi prijava v vaš uporabniški profil. <u>Vpišite se</u> z izbranim e-naslovom in geslom – urejanje vaše ponudbe se lahko začne!

V uporabniškem profilu pojdite na razdelek **Predstavitev ponudbe**. Vnesite potrebne podatke, **vključno z davčno številko ali KMG MID (obvezno je vnesti vsaj en podatek)**. Nujno vnesite tudi vaš naslov in regijo, saj boste le tako lahko prikazani na zemljevidu.

| REPUBLIKA Q                                    | Naša Super Hrana<br>zapotrošnike zasektorije zapartnerije                             |  |
|------------------------------------------------|---------------------------------------------------------------------------------------|--|
| Zemljevid<br>ponudnikov lokalne hrane          | 800+ ponudnikov kokalne hrane 180+ certificiranih ponudnikov  Ø Pozdravjen/a PONUDNIK |  |
| zemljevid ponudikov lokalne hrane<br>Moj račun |                                                                                       |  |
| Živjo,<br>ponudnik                             | Predstavitev ponudbe                                                                  |  |
| Nastavitve računa Predstavitev ponudbe         | Naziv*                                                                                |  |
| 爸 Obvestila                                    | Dodaj predstavnostne datoteke     Visual     Text       Odstavek                      |  |

Za pomoč pri registraciji ali urejanju profila smo vam na voljo na: <u>info@nasasuperhrana.si</u>. Z veseljem vam bomo pomagali.